## İphone E-posta Kurulum Adımları

| III Turkcell Wi-Fi 🗢 12:19 %4                                                                                          | 8 💼 📲 Turkcell Wi-Fi 🗢 12:20 %47 🖷                                                                                              | 🗋 📶 Turkcell Wi-Fi 🛜 12:21                                          | %47 💷             | •II Turkcell V     | Vi-Fi 奈 12:21                                                              | %47 🗖    |
|----------------------------------------------------------------------------------------------------|----------------------------------------------------------------------------------------------------|---------------------------------------------------------------------|-------------------|--------------------|----------------------------------------------------------------------------|----------|
| Q Hesap 🛛 🗴 Vazg                                                                                                    | Jeç Hesaplar Hesap Ekle                                                                                                    | Vazgeç Exchange                                                     | Sonraki           | Vazgeç             | Exchange                                                                   | Sonraki  |
| Hesaplar<br>Mail → Hesaplar                                                                                            | iCloud                                                                                                    |                                                                     |                   | _                  |                                                                            |          |
| <b>Hesap Ekle</b><br>Mail → Hesaplar → Hesap Ekle                                                                      | Microsoft Exchange                                                                                                    | E-posta testhesabi@aku.e                                            | edu.tr            | E-post             | a testhesabi@aku.eo                                                        | du.tr    |
| Yeni Verileri Al<br>Mail → Hesaplar → Yeni Verileri A                                                                  |                                                                                                    | Açıklama AKÜ E-posta                                                |                   | Açıl<br>E          | "_ aku.edu.tr "<br>xchange hesabiniz                                       | za       |
| Notlar                                                                                                    | Google                                                                                                    | Eveloper basely skieme Eve                                          | hongo             | Evol               | Microsoft                                                                  |          |
| Saptanmış Hesap                                                                                                    | yahoo!                                                                                                    | yöneticisinin aygıtınızı uzaktar<br>yönetmesine izin verir. Yönetic | nange<br>n<br>ci; | yöne               | yapılsın mı?<br>E-posta adresiniz,                                         | 5        |
|                                                                                                    | Aol.                                                                                                    | aygıtınızı uzaktan silebilir.                                       | i ve              | aygı               | Exchange hesabınızın<br>bilgilerini almak için<br>⁄licrosoft'a gönderilece | k.       |
| qwertyuıopğ                                                                                                    | ü Outlook.com                                                                                                    | Exchange Aygıt Kimliğ<br>qwertyuıo                                  | pğü               | 033 <mark>E</mark> | lle Ayarla 🛛 Giriş Ya                                                      | 398<br>q |
| asdfghjklş                                                                                                    | i Diğer                                                                                                    | asdfghjk                                                            | lşi               |                    |                                                                            |          |
| ☆ z x c v b n m ö ç                                                                                                    | 8                                                                                                    | ☆ z x c v b n m č                                                   | öç 🗷              |                    |                                                                            |          |
| 123 😄 处 Boşluk Ar                                                                                                    | a                                                                                                    | 123 😀 🖞 Boşluk                                                      | Geç               |                    |                                                                            |          |
| ull Turkell ?     12824     %40       Vazgeç     Exchange     Sonra                                                    | Il Turkcell © 12/28 %45                                                                                                    | Vazgeç AKÜ E-posta                                                  | (aydet            |                    |                                                                            |          |
|                                                                                                    | E-posta <sub>testhesabi@aku.edu.tr</sub> 🗸                                                                                      | 🖂 Mail                                                              |                   |                    |                                                                            |          |
| Sunucu ulak.aku.edu.tr                                                                                                 | Sunucu ulak.aku.edu.tr 🗸                                                                                                    | Kişiler                                                             |                   |                    |                                                                            |          |
|                                                                                                    |                                                                                                    | Takvimler                                                           |                   |                    |                                                                            |          |
| Kullanioi Adi testhesahi                                                                                               | Alan aku.edu.tr 🗸                                                                                                    | Anımsatıcılar                                                       |                   |                    |                                                                            |          |
|                                                                                                    | Kullanıcı Adı testhesabi 🗸                                                                                                    | Notlar                                                              |                   |                    |                                                                            |          |
|                                                                                                    | Parola 🗸                                                                                                    |                                                                     |                   |                    |                                                                            |          |
| qwertyuı opğ                                                                                                    | ü                                                                                                    |                                                                     |                   |                    |                                                                            |          |
| asdfghjklş                                                                                                    | i Açıklama AKÜ E-posta 🗸                                                                                                    |                                                                     |                   |                    |                                                                            |          |
| ☆       z       x       c       v       b       n       m       ö       ç         123       ☺         Boşluk       Ger | <ul> <li>Exchange hesabi ekleme, Exchange<br/>yöneticisinin aygıtınızı uzaktan<br/>yönetmesine izin verir. Yönetici;</li> </ul> |                                                                     |                   |                    |                                                                            |          |

- Ayarlar / Hesaplar / Hesap Ekle adımlarından ilerleyin.
- Hesap Ekle ekranında Microsoft Exchange seçin.
- Exchange Ekranında e-posta adresini yazın. Açıklama ya Profelis Demo yazın.
- Microsoft kullanılarak giriş yapılsın mı sorusunda Elle Ayarla yı seçin.
- Elle ayar ekranında,
  - E-posta alanına e-posta adresini,
  - Sunucu alanına **ulak.aku.edu.tr**,
  - Alan kısmına posta.aku.edu.tr,